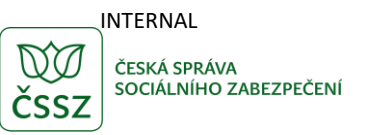

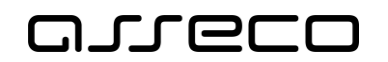

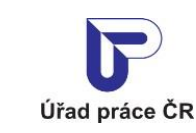

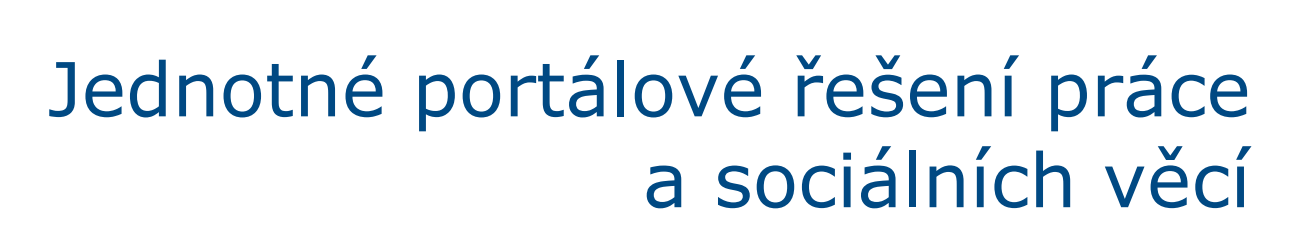

Sociální poradce

Uživatelská příručka

verze 1.0

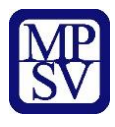

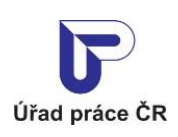

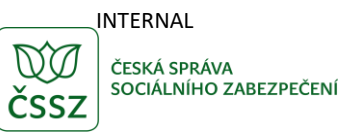

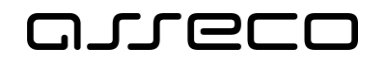

#### Historie dokumentu

| Verze | Datum        | Autor     | Změny                                                                 |
|-------|--------------|-----------|-----------------------------------------------------------------------|
| 1.0   | 05. 10. 2019 | Asseco CE | Vytvoření uživatelské příručky pro věcnou oblast<br>Dávky - průřezové |

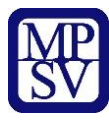

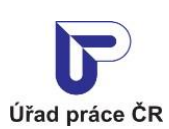

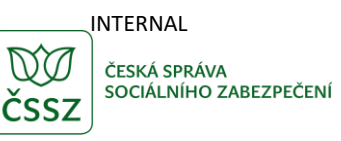

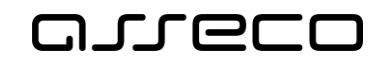

## Obsah

| 1 Z   | Základní principy práce s portálem        | 4  |
|-------|-------------------------------------------|----|
| 2 S   | Sociální poradce                          | 5  |
| 2.1   | Přístup k aplikaci                        | 5  |
| 2.2   | Zadání vstupních hodnot pro výpočet dávky | 6  |
| 2.3   | Zobrazení dávky                           | 8  |
| 2.4   | Vyplnění rozšiřujících parametrů dávky    | 9  |
| 2.5   | Vymazání zadaných údajů                   | 10 |
| 2.6   | Informace o sociální dávce                | 10 |
| 2.7   | Podání dávky                              | 12 |
| 2.8   | Editace vstupních hodnot                  | 17 |
| Přílo | bha 1 - Seznam obrázků                    | 18 |

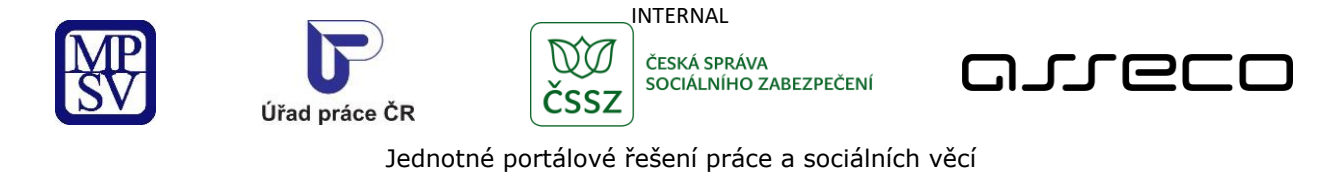

# 1 Základní principy práce s portálem

Popis obecných pravidel pro práci s portálem MPSV je uveden v samostatném dokumentu – uživatelské příručce "Základní principy práce s portálem MPSV".

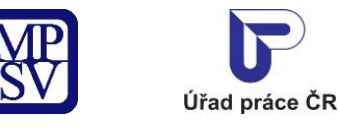

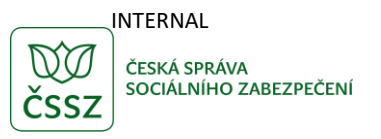

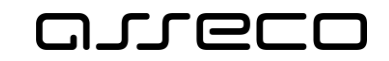

# 2 Sociální poradce

Sociální poradce pomůže klientovi na základě zadaných údajů o životní situaci a členech domácnosti odhadnout, o kterou dávku či příspěvek si může požádat, či jakým jiným způsobem může řešit tíživou sociální situaci. Výsledky vyhledávání jsou hypertextově provázány s komponentou Průvodce, ve kterém je uveden detailní popis příslušných služeb a možností jejich využití.

## 2.1 Přístup k aplikaci

Na úvodní stránce portálu MPSV vyberte v hlavním menu záložku **MPSV**. V následujícím menu druhé úrovně vyberte záložku **Průvodce** a v zobrazeném navigačním menu zvolte položku **Dávky a příspěvky**.

|                                             |      |                                                  |          | MPSV Úřad práce              | ČSSZ SÚIP    | Další portály |
|---------------------------------------------|------|--------------------------------------------------|----------|------------------------------|--------------|---------------|
| MINISTERSTVO PRÁCE<br>A SOCIÁLNÍCH VĚCÍ     |      |                                                  |          | <ul> <li>Vyhledat</li> </ul> | Přihlásit se | cz 🗸          |
| Průvodce 🔨 Ministerstvo 🗸                   | Půso | bnost MPSV ~ Formuláře                           | Kontakty |                              |              |               |
|                                             |      |                                                  |          |                              |              |               |
| Práce a zaměstnání                          | >    | Podpora zaměstnanosti pro zaměstnavatele<br>OSVČ | ea ,     | Dávky a příspěvky            |              | >             |
| Život a práce v zahraničí                   | >    | Změny, souhlasy a přístup k informacím           | >        | Analýzy a statistiky trhu pr | áce          | >             |
| Koncepční materiály z oblasti zaměstnanosti | >    | Osoby se zdravotním postižením                   | >        | Pro úřady a poskytovatele    | služeb       | >             |
| Pro vývojáře software                       | >    |                                                  |          |                              |              |               |

Obrázek 1: Přístup k aplikaci Sociální poradce

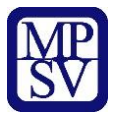

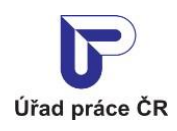

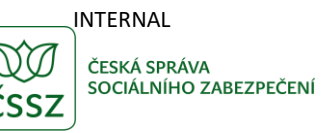

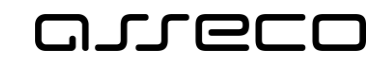

Zobrazí se rozcestník **Dávky a příspěvky** s dalšími oblastmi. V rozcestníku klikněte na oblast **Sociální poradce** a dále na aplikaci **Sociální poradce**.

|                                                                                                    |                  |                    | MPSV Úřad práce ČSSZ SÚIP Další portály |
|----------------------------------------------------------------------------------------------------|------------------|--------------------|-----------------------------------------|
| MINISTERSTVO PRÁCE<br>A SOCIÁLNÍCH VĚCÍ                                                                                    |                  |                    | $\circ$ Vyhledat Přihlásit se CZ $\vee$ |
| Průvodce ~ Ministerstvo ~                                                                                                  | Působnost MPSV 🗸 | Formuláře Kontakty |                                         |
| <ul> <li></li></ul>                                                                                                    | ý                |                    |                                         |
| Sociální poradce ><br>Sociální poradce Vás seznámí s dávkami, příspěvky<br>a další podporou, kterou poskytuje stát občanům | Sociální poradce |                    |                                         |
| Rodina, péče, děti                                                                                                    |                  | Spustit aplikaci > |                                         |
| Příspěvky pro rodiny s dětmi, pomoc při péči o člena<br>rodiny                                                             |                  |                    |                                         |
| Bydlení >                                                                                                    |                  |                    |                                         |
| Příspěvky pro osoby nebo rodiny poskytované v<br>oblasti bydlení                                                           |                  |                    |                                         |
| Finanční pomoc uchazečům při >                                                                                             |                  |                    |                                         |
| Poskytování finančních příspěvků na regionální<br>mobilitu                                                                 |                  |                    |                                         |

Obrázek 2: Rozcestník k aplikaci Sociální poradce

## 2.2 Zadání vstupních hodnot pro výpočet dávky

Otevřete aplikaci **Sociální poradce**, zobrazí se obrazovka **Sociální poradce pro orientační výpočet nároku na dávku**, na které vyplňte blok: **Vyberte z nabídky životních událostí** pro výběr životní události (situace) odpovídající dané životní události/situaci. Po vyplnění bloku **Životní událost** pomocí checkboxů se v případech, kdy je to nezbytné pro výpočet nároku na dávku, zpřístupní blok **Moje domácnost**.

V bloku **Moje domácnost** stiskněte tlačítko **Přidat dalšího člena domácnosti**. Vyplňte povinné údaje o členech domácnosti v bloku **Moje domácnost**. Povinným údajem je **Věk** člena domácnosti, nepovinnými údaji jsou: **Jméno**, informace o **Dítěti** a výběry **Zdravotního postižení**. Následně systém automaticky spočítá životní minimum pro jednotlivé členy domácnosti a vypočítá životní minimum celé rodiny.

Stiskněte tlačítko Zjistit seznam dávek pro zobrazení seznamu odpovídajících dávek.

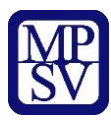

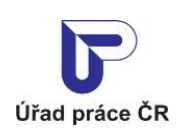

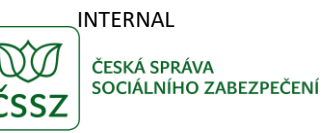

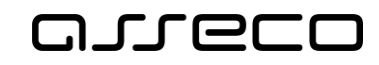

## Sociální poradce pro orientační výpočet nároku na dávku

?

#### Vyberte z nabídky životních událostí

| Máme dítě                                                                             | Mám nízký příjem                    |
|---------------------------------------------------------------------------------------|-------------------------------------|
| Narození dítěte                                                                       | Ztratil(a) jsem zaměstnání          |
| Dítě se zdravotním postižením                                                         | Zaměstnavatel mi dluží mzdu         |
| Adopce dítěte                                                                         | Jsem zdravotně postižený(á) nebo    |
| Dítě v pěstounské péči                                                                | nesobestacny(a)                     |
| Dítěti není hrazeno výživné                                                           |                                     |
| Nemám na vzdělání nebo záimovou činnost dětí                                          | Hrozí mi vážná újma na zdraví       |
|                                                                                       | Nemám na nezbytný jednorázový výdaj |
| Jsem pestoun                                                                          | Nemám na předmět dlouhodobé potřeby |
| <ul> <li>Jsem zletilé dítě, které bylo do zletilosti v<br/>pěstounské péči</li> </ul> | Právě mě pustili z vězení (léčebny) |
| Nemám na bydlení                                                                      | Úmrtí v rodině                      |
| Bydlím na ubytovně nebo v nebytovém prostoru                                          |                                     |

Sociální poradce, jehož výpočty jsou orientační, Vám pomůže zjistit, o jaké dávky si můžete požádat.

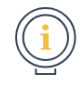

Upozornění. Berte prosím v úvahu, že výpočty jsou většinou zjednodušené. Považujte výsledky, které Vám vyjdou na stránce sociálního poradce, jen za orientační doporučení. Přesný výpočet by byl v některých případech příliš složitý. Konečné rozhodnutí o přiznání a přesný výpočet výše dávky je vždy na příslušném pracovišti Úřadu práce ČR.

Pokud jste výdělečně činný v jiném členském státě EU, pobíráte důchod, nebo jiné dávky z jiného státu EU, nebo bydlíte v jiné zemi EU, může být vaše situace posuzována podle předpisů EU.

Bližší informace o nároku na dávky poskytují kontaktní pracoviště Úřadu práce ČR. Děkujeme za pochopení a věříme, že Vám sociální poradce bude užitečný.

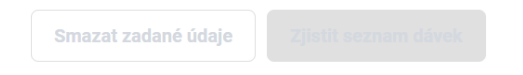

Obrázek 3: Orientační výpočet nároku na příspěvek

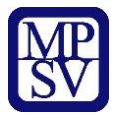

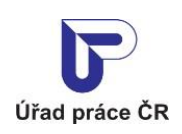

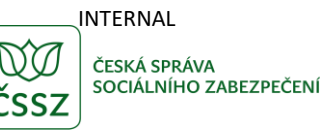

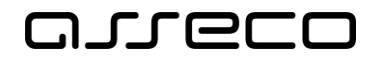

| je domácnost                            | Počet členů        | : 1 Z toho nezaopatřených dět |
|-----------------------------------------|--------------------|-------------------------------|
| Jméno 🚯                                 | Dítě 📵             | Zdravotní postižení 🚯         |
| Napište jméno                           | Nezaopatřené       | Zdravotně postižený           |
|                                         | Student            | Dluh na výživném 🚯            |
|                                         | V pěstounské péči  | Dluh na výživném              |
| Věk (1)<br>Věk člena domácnosti *       | Na přechodnou dobu | _                             |
| 1                                       |                    |                               |
| <ul> <li>Odetronit člone dom</li> </ul> | ácnosti            | Životní minimum 🟮 4 860 Kč    |

Obrázek 4: Zadání vstupních parametrů domácnosti

## 2.3 Zobrazení dávky

Po zadání vstupních parametrů v blocích **Životní událost** a **Moje domácnost** stiskněte tlačítko **Zjistit seznam dávek**. Systém zobrazí novou stránku s přehledem **Zvolených životních událostí**, s informacemi o členech domácnosti v sekci **Moje domácnost** a v neposlední řadě se seznamem vhodných **Dávek**, odpovídajících zadaným parametrům.

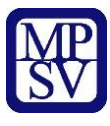

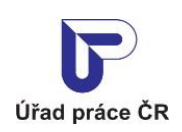

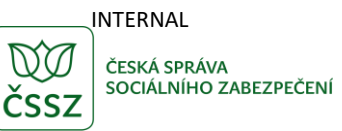

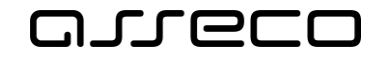

#### Zvolené životní události

- Máme dítě
- Narození dítěte

# Koje domácnost Životní minimum 1. člen 0 let Nezaopatřené 2 480 Kč Manžel Manželka 38 let 4 470 Kč

Životní minimum rodiny: 6 950 Kč

#### Vypadá to, že máte nárok na tyto dávky

| Výpis dávek a příspěvků je pouze orientační. Pro komplexní informace se obraťte na<br>některé z našich pracovišť.              |                       |
|----------------------------------------------------------------------------------------------------|-----------------------|
| Porodné<br>Narodilo se Vám během posledního roku dítě? Nebo jste během posledního roku adoptovali dítě mladší jednoho<br>roku? | Nárok na dávku:<br>Ne |
| 🔿 Ano 💿 Ne                                                                                                    | <b>Zjistit více</b>   |
| Zadejte datum narození (nebo převzetí) dítěte:                                                                                 | Žádost                |
| Je to (matčino) první dítě?                                                                                                    |                       |
| O Ano lo Ne                                                                                                    |                       |
|                                                                                                    |                       |
| 🔿 Ano 💿 Ne                                                                                                    |                       |

Obrázek 5: Seznam dávek, na které má žadatel nárok

## 2.4 Vyplnění rozšiřujících parametrů dávky

V sekci **Dávky** si vyberte dávku, u které chcete podat žádost. Je-li potřeba, zadejte nebo upravte potřebné rozšiřující parametry, které přísluší dané dávce. Při výběru dalších parametrů dávky se v závislosti na těchto kritériích přepočítává **Nárok na dávku**, **Orientační výše dávky** a **Způsob vyplácení.** 

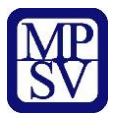

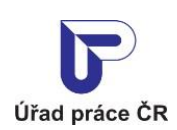

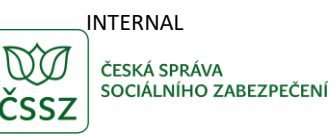

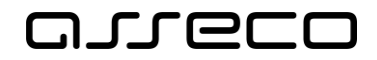

| Porodné Narodilo se Vám během posledního roku dítě? Nebo jste během posledního roku adoptovali dítě mladší jednoho roku?  Ano  Ne Zadejte datum narození (nebo převzetí) dítěte: | Nárok na dávku:<br>Zkuste to<br>Orientační výše dávky:<br>10 000 Kč<br>Způsob vyplácení:<br>Jednorázově |
|----------------------------------------------------------------------------------------------------|----------------------------------------------------------------------------------------------------|
| 1.3.2025                                                                                                    | > Zjistit více                                                                                          |
| Je to (matčino) první dítě?                                                                                                    | Žádost                                                                                                  |
| Je to (matčino) druhé dítě?                                                                                                    |                                                                                                    |
| ● Ano ○ Ne                                                                                                    |                                                                                                    |
|                                                                                                    |                                                                                                    |
| O Ano le Ne                                                                                                    |                                                                                                    |
| Byl celkový <u>příjem</u> Vaší domácnosti <i>od 01. 10. 2024 do 31. 12. 2024</i> nižší než <b>56 295 Kč</b> ?                                                                    |                                                                                                    |
| ● Ano ○ Ne                                                                                                    |                                                                                                    |
| Smazat zadané údaje                                                                                                    |                                                                                                    |
| Obrázek 6: Vyplněné rozšiřující parametry d                                                                                                    | ávky                                                                                                    |

## 2.5 Vymazání zadaných údajů

Stiskněte tlačítko **Smazat zadané údaje**. Dojde k vymazání zadaných rozšiřujících parametrů dávky.

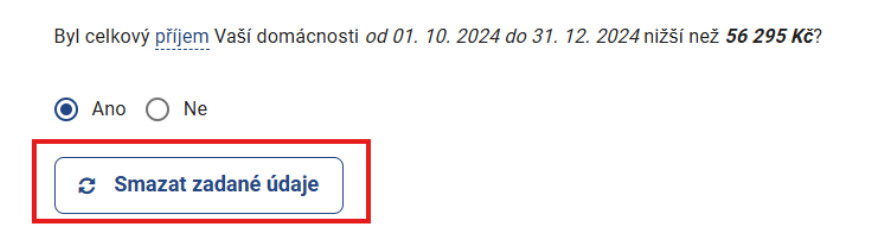

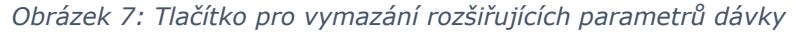

## 2.6 Informace o sociální dávce

Stiskněte tlačítko **Zjistit více**. Na nové stránce se otevře obrazovka s informacemi o dávce. Uživatel zde nalezne informace o životní události, která zakládá nárok na dávku, obecné informace o dávce samotné, podrobnosti o vzniku nároku na dávku, informace o způsobech podání a odkazy na příslušné formuláře.

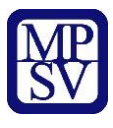

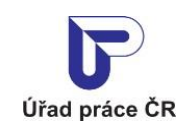

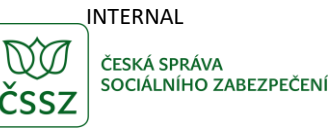

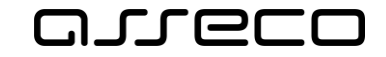

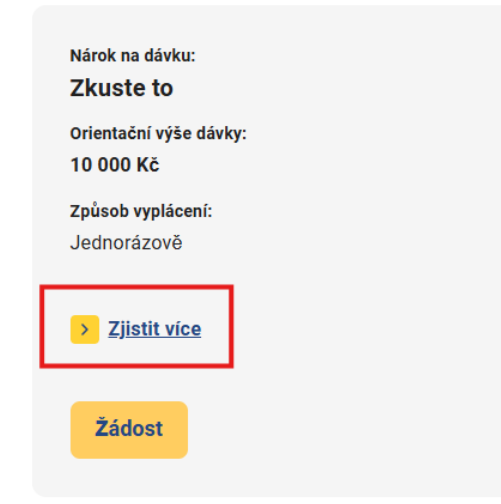

Obrázek 8: Tlačítko Zjistit více

#### Porodné

#### Životní událost

Narodilo se mi první nebo druhé dítě a mám nízký příjem.

Jsem otcem prvního nebo druhého dítěte, mám nízký příjem, matka zemřela a porodné nebylo nikomu vyplaceno.

Převzal/a jsem dítě do jednoho roku věku do náhradní rodinné péče, a je to první nebo druhé dítě v rodině a mám nízký příjem.

#### Porodné

- Životní událost
- Formuláře
- <u>Obecné informace</u>
   <u>Vznik nároku</u>

#### Formuláře

| Žádost o porodné                                             | > |
|--------------------------------------------------------------|---|
| Žádost o vyloučení osoby z okruhu společně posuzovaných osob | > |

#### **Obecné informace**

Porodné je jednorázová dávka, která je určena jako příspěvek na náklady související s porodem a narozením dítěte, jde o dávku příjmově testovanou a vyplácí se v pevných částkách.

Nárok na porodné má žena, která porodila první nebo druhé živě narozené dítě. Pokud matka zemřela, může splnit nárok na tuto dávku i otec dítěte.

Nárok na porodné má za stejných podmínek i osoba, která převzala dítě mladší 1 roku do trvalé péče nahrazující péči rodičů.

Obecné informace k dávkám státní sociální podpory: https://www.uradprace.cz/obecne-informace-2

#### Vznik nároku

Porodné je příjmově testovanou dávkou, na kterou má nárok žena, která porodila své první nebo druhé živě narozené dítě.

Rozhodný (čistý) příjem rodiny v kalendářním čtvrtletí před narozením nebo převzetím dítěte musí být nižší než 2,7násobek životního minima rodiny. Do rozhodného příjmu se nezapočítává přídavek na (starší) dítě.

Obrázek 9: Informace o dávce

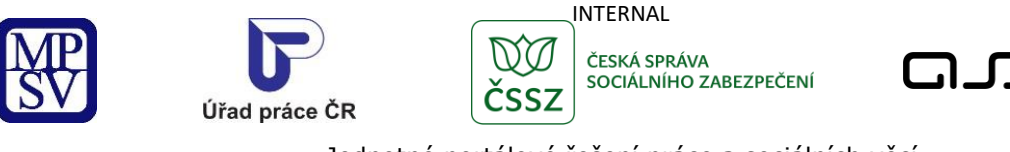

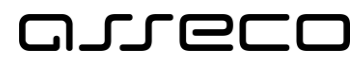

## 2.7 Podání dávky

Stiskněte tlačítko Žádost.

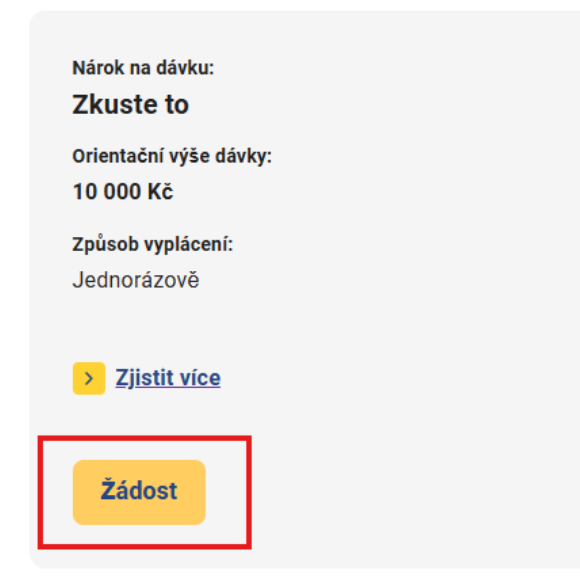

Obrázek 10: Tlačítko pro podání žádosti

Otevře se modální okno s informacemi o posuzování podmínek pro přiznání dávky a výpočtu výše dávky a odkazy na **Více info o dávce** a **Vyplnit žádost**.

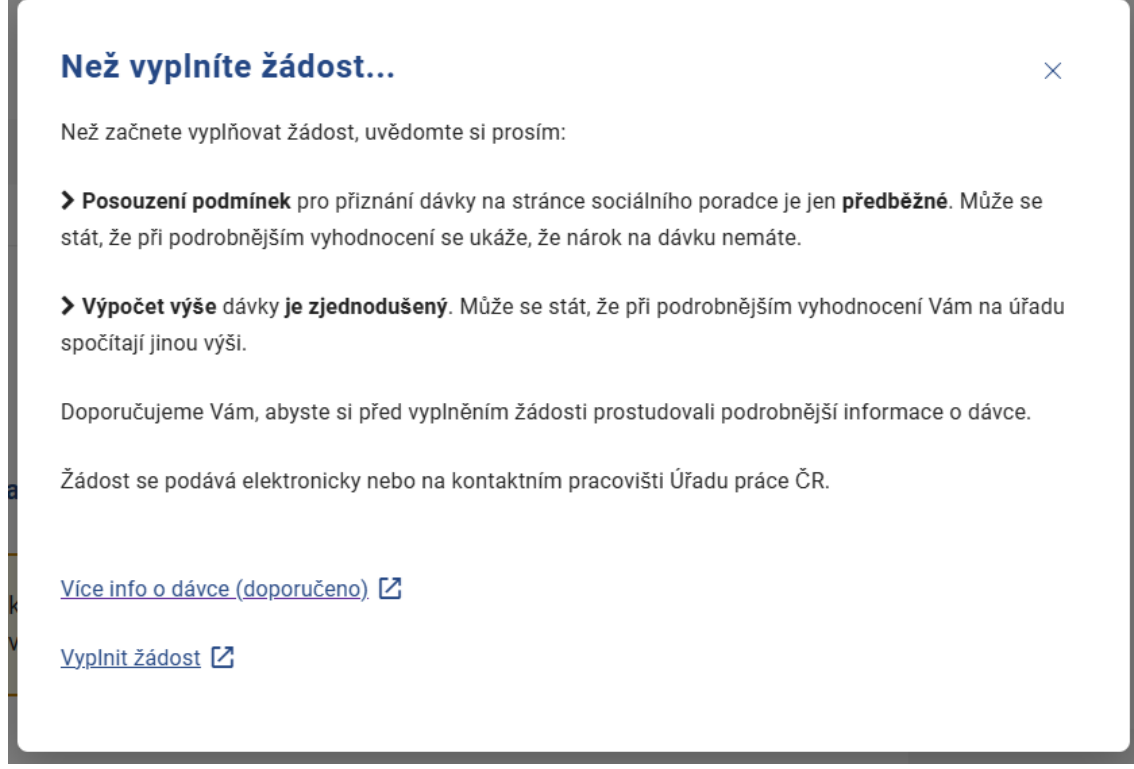

Obrázek 11: Informace pro uživatele

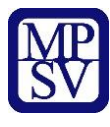

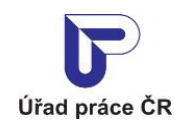

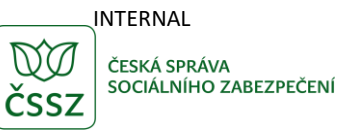

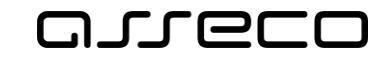

Na nové stránce se otevře obrazovka s informacemi o potřebných dokladech k žádosti, formuláři a přílohami ke stažení a tlačítky pro vyplnění online formuláře.

## Žádost o porodné

#### Co k žádosti potřebuji?

Průkaz totožnosti pro všechny uvedené osoby nebo rodný list u dětí do 15 let nebo v případě, že v průkazu totožnosti není uvedeno rodné příjmení.

Rozhodnutí soudu v případě, že bylo dítě převzato do péče nahrazující péči rodičů.

Doklad o výši čtvrtletního příjmu pro každou ze společně posuzovaných osob, která vyplnila, že má příjmy, příp. Doklad o výši příjmů nezaopatřeného dítěte za červenec a srpen (pokud osobou s příjmy je nezaopatřené dítě a jedná-li se o prokázání příjmu za 3. čtvrtletí daného roku).

Prohlášení osob, které nemají příjmy rozhodné pro nárok na dávky, pokud u osoby není vyplněno, že příjmy má.

Doklad o výživném poskytovaném společně posuzovanou osobou, pokud některá ze společně posuzovaných osob pobírala v rozhodném období příjem přijatý v rámci plnění vyživovací povinnosti podle zákona o rodině nebo obdobná plnění poskytovaná ze zahraničí a poskytovatel tohoto příjmu je rovněž společně posuzovanou osobou.

Potvrzení o nezaopatřenosti dítěte pro nezaopatřené děti po skončení povinné školní docházky a vždy od školního roku začínajícího v kalendářním roce, v němž dítě dovršilo 15 let. Nezaopatřenost dítěte je nutno prokázat doložením jednoho z následujících potvrzení: Potvrzení o studiu, Potvrzení o zdravotním stavu nezaopatřeného dítěte, Potvrzení o neschopnosti soustavně se připravovat na budoucí povolání nebo vykonávat výdělečnou činnost pro nemoc či úraz, Potvrzení o vedení v evidenci ÚP pro uchazeče o zaměstnání po skončení povinné školní docházky do 18. roku věku nebo Rozhodnutím o přerušení studia na VŠ v souvislosti s těhotenstvím, porodem či rodičovstvím.

Pracovní smlouvu nebo potvrzení o pobírání dávek v nezaměstnanosti v případě, že žadatel nebo některá ze společně posuzovaných osob je občanem jiného státu EU a na území ČR neměl nebo neměla ke dni narození/převzetí dítěte trvalý pobyt nebo bydliště nebo mezi dnem jeho hlášení k pobytu v ČR a dnem narození dítěte neuplynulo 365 dnů.

Doklad o hlášení k pobytu na území ČR, které musí být delší než 365 dní, pokud žadatel nebo společně posuzovaná osoba není občanem ČR.

#### Obrázek 12: Stránka s informacemi a formuláři k žádosti

Kliknutím na název formulářové přílohy v seznamu se otevře stránka s informacemi o příloze a možností tuto přílohu vyplnit online.

| On-line formulář          |   |
|---------------------------|---|
| Vyplnit samostatně        | > |
| Vyplnit s přílohami       | > |
| Prázdný formulář pro tisk |   |
| Formulář v PDF            |   |

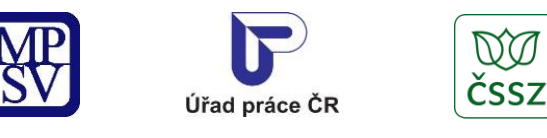

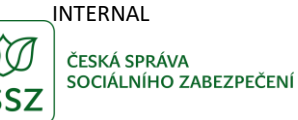

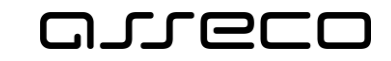

# Prohlášení osob, které nemají příjmy rozhodné pro nárok na dávky

Chystáte se doplnit k vaší žádosti prohlášení osob, které nemají příjmy rozhodné pro nárok na dávky? Šetřete svůj čas a "úřadujte" <u>elektronicky z domova</u>. Doložte prohlášení k přídavku na dítě nebo příspěvku na bydlení prostřednictvím <u>Klientské zóny Jenda</u>. Pro přihlášení si vyberte hned z několika nástrojů Identity občana jako je Bankovní identita, eObčanka, NIA ID nebo třeba mobilní klíč eGovernmentu. Pokud nechcete využít Jendu, můžete formulář poslat i přes datovou schránku či emailem s uznávaným elektronickým podpisem.

Tento doklad slouží jako příloha k žádosti o:

- přídavek na dítě
- příspěvek na bydlení
- porodné
- zvýšení příspěvku na péči

k prokázání rozhodných příjmů společně posuzovaných osob.

Jedno potvrzení může sloužit současně jako příloha k několika žádostem o různé dávky.

Obrázek 13: Stránka s informacemi o příloze

Pokud si přejete vyplnit pouze žádost, stiskněte tlačítko **Vyplnit samostatně**. Na nové stránce se otevře online formulář žádosti.

| On-line aplikace          |   |            |  |
|---------------------------|---|------------|--|
| Vyplnit                   | > |            |  |
| On-line formulář          |   |            |  |
| Vyplnit                   | > |            |  |
| Prázdný formulář pro tisk |   |            |  |
| Formulář v PDF            |   | (104.5 KB) |  |
|                           |   |            |  |

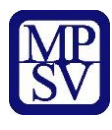

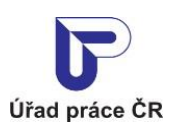

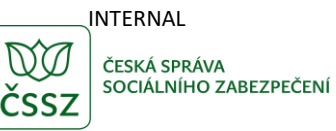

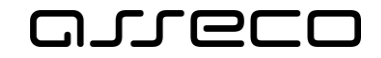

| Žadatel                                                |                                                 |                                                      |                    | Přejít na…      |
|--------------------------------------------------------|-------------------------------------------------|------------------------------------------------------|--------------------|-----------------|
| Jméno                                                  | Příjmení                                        |                                                      | Titul před         | Titul za        |
| Rodné příjmení 🚸                                       | Státní příslušnost                              | •                                                    | Rodné číslo v ČR 🕸 | Pohlaví         |
| E-mail                                                 | Telefon                                         | ID datové schránky                                   | Datum narození     | Bydliště v ČR 🌗 |
| Nezaopatřenost<br>Příjmy * Žadatele *<br>ano ne ano ne | Veškeré příjmy uvádě<br>kalendářní čtvrtletí (t | éné v této žádosti jsou za<br>ij. rozhodné období) 🕀 | ]                  |                 |
| dresa trvalého pobytu 🖲                                |                                                 |                                                      |                    |                 |
| Obec                                                   | Část obce                                       |                                                      | PSČ                |                 |
| Ulice                                                  | Číslo popisné                                   | Číslo evidenční                                      | Číslo orientační   | ]               |

Obrázek 14: Online formulář

Pokud si přejete vyplnit formulář i s přílohami, stiskněte tlačítko **Vyplnit formulář s přílohami**. Na nové stránce se otevře seznam formulářů a příloh k vyplnění. Formulář nebo přílohu, kterou si přejete vyplnit, otevřete stisknutím tlačítka **Vyplnit formulář**.

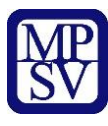

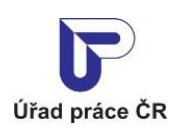

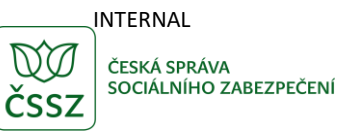

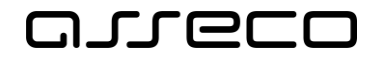

| Načíst údaje                                                                                       | Nápověda Zavřít formulář                                                      |  |  |  |  |
|----------------------------------------------------------------------------------------------------|-------------------------------------------------------------------------------|--|--|--|--|
| Porodné                                                                                            |                                                                               |  |  |  |  |
| Formuláře k vyplnění                                                                               |                                                                               |  |  |  |  |
| - nevyplněno                                                                                       | Porodné                                                                       |  |  |  |  |
| povinné                                                                                            | Vyplnit formulář         Zobrazit tiskopis / PDF         Smazat vyplněná data |  |  |  |  |
| + volitelné                                                                                        | Prohlášení osob bez příjmů                                                    |  |  |  |  |
| + volitelné                                                                                        | Výživné                                                                       |  |  |  |  |
| + volitelné                                                                                        | Příjmy dítěte za červenec a srpen                                             |  |  |  |  |
| + volitelné                                                                                        | Potvrzení o studiu                                                            |  |  |  |  |
| + volitelné                                                                                        | Čtvrtletní příjem                                                             |  |  |  |  |
| + volitelné                                                                                        | Potvrzení o vedení v evidenci úřadu práce                                     |  |  |  |  |
| + volitelné                                                                                        | Potvrzení o neschopnosti přípravy na povolání                                 |  |  |  |  |
| + volitelné                                                                                        | Potvrzení o zdravotním stavu nezaopatřeného dítěte                            |  |  |  |  |
|                                                                                                    |                                                                               |  |  |  |  |
| Přílohy                                                                                            |                                                                               |  |  |  |  |
| Maximální velikost příloh(y): 17 MB.                                                               |                                                                               |  |  |  |  |
| Podporované formáty souborů: PDF, TXT, ODT, RTF, DOC/DOCX, XML, HTML/HTM, JPG/JPEG/JFIF, PNG, GIF. |                                                                               |  |  |  |  |
| Vložit soubor z počítače jako přílohu                                                              |                                                                               |  |  |  |  |
|                                                                                                    |                                                                               |  |  |  |  |
| Uloži                                                                                              | Uložit vyplněné údaje na disk Přejít k odeslání                               |  |  |  |  |

Obrázek 15: Výběr formulářů a příloh k vyplnění

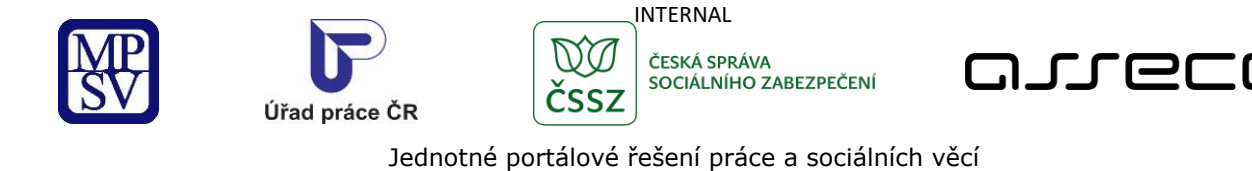

## 2.8 Editace vstupních hodnot

Na obrazovce s přehledem vygenerovaných dávek použijte tlačítko Upřesnit hledání pro možnost editace vstupních dat v blocích Životní událost a Moje domácnost. Po provedení editace opět stiskněte tlačítko Zjistit seznam dávek pro vygenerování seznamu vhodných dávek podle upravených hodnot.

| G → Sociální tematika → Sociální tematika | iální poradce |              |                 |  |
|----------------------------------------------------------------------------------------------------|---------------|--------------|-----------------|--|
| < Upřesnit hledání                                                                                                    |               |              |                 |  |
| Zvolené životní události                                                                                                    |               |              |                 |  |
| <ul> <li>Máme dítě</li> <li>Narození dítěte</li> </ul>                                                                                                    |               |              |                 |  |
| Moje domácnost                                                                                                    |               |              |                 |  |
|                                                                                                    |               |              | Životní minimum |  |
| 1. člen                                                                                                    | 0 let         | Nezaopatřené | 2 480 Kč        |  |
| Manžel Manželka                                                                                                    | 38 let        |              | 4 470 Kč        |  |

Životní minimum rodiny: 6 950 Kč

Obrázek 16: Návrat na editaci vstupních hodnot

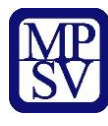

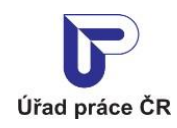

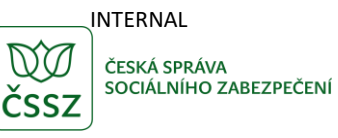

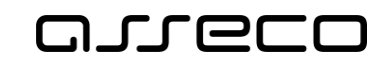

# Příloha 1 - Seznam obrázků

| Obrázek 1: Přístup k aplikaci Sociální poradce5                   |
|-------------------------------------------------------------------|
| Obrázek 2: Rozcestník k aplikaci Sociální poradce6                |
| Obrázek 3: Orientační výpočet nároku na příspěvek7                |
| Obrázek 4: Zadání vstupních parametrů domácnosti                  |
| Obrázek 5: Seznam dávek, na které má žadatel nárok9               |
| Obrázek 6: Vyplněné rozšiřující parametry dávky 10                |
| Obrázek 7: Tlačítko pro vymazání rozšiřujících parametrů dávky 10 |
| Obrázek 8: Tlačítko Zjistit více 11                               |
| Obrázek 9: Informace o dávce 11                                   |
| Obrázek 10: Tlačítko pro podání žádosti 12                        |
| Obrázek 11: Informace pro uživatele 12                            |
| Obrázek 12: Stránka s informacemi a formuláři k žádosti 13        |
| Obrázek 13: Stránka s informacemi o příloze 14                    |
| Obrázek 14: Online formulář15                                     |
| Obrázek 15: Výběr formulářů a příloh k vyplnění 16                |
| Obrázek 16: Návrat na editaci vstupních hodnot17                  |